## How to make a PDF file from a DOC file

This guide shows the way to convert a DOC file into a PDF file using Adobe Acrobat 9.

(1) Click print in menu tab.

Then, choose "Adobe PDF" in the printer name box and select "Properties."

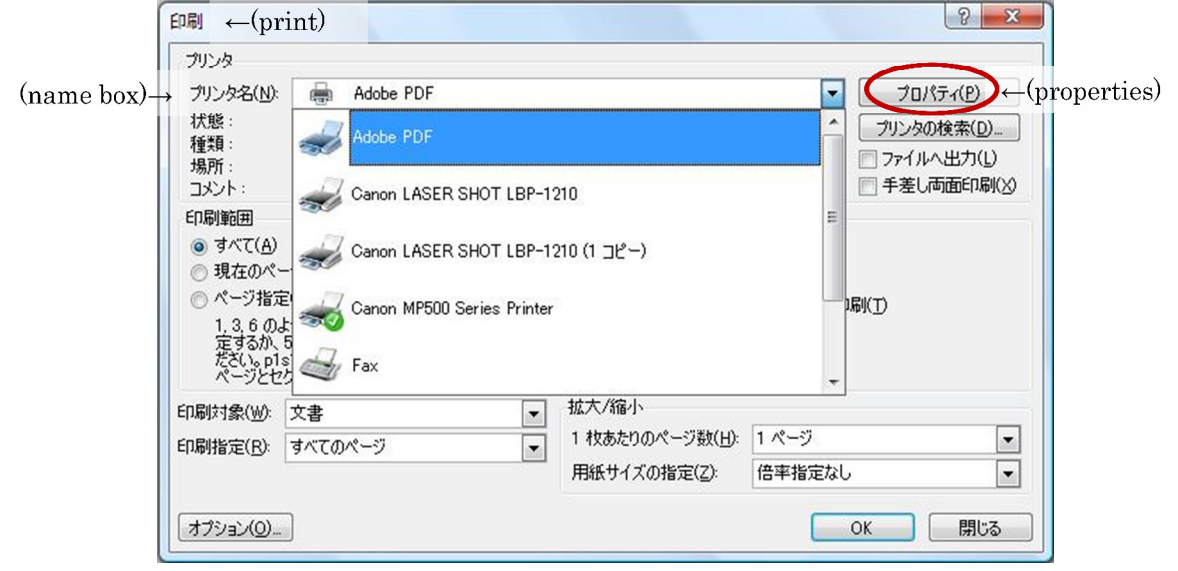

(2) Click "Edit" in the Adobe PDF Setting.

| アウト 用紙/品質 🛂 Adob<br>dobe PDE Conversion Settings                       | e PDF Settings                                                                           |                            |                                 |
|------------------------------------------------------------------------|------------------------------------------------------------------------------------------|----------------------------|---------------------------------|
| Use these settings to cre<br>business documents. Cre<br>6.0 and later. | ,<br>ate Adobe PDF documents suitable for rel<br>ated PDF documents can be opened with ( | able viewing Acrobat and A | and printing of<br>Ndobe Reader |
| Default Settings:                                                      | Standard                                                                                 |                            | Edit                            |
| Adobe PDF Security:                                                    | None                                                                                     | -                          | Edit                            |
| Adobe PDF Output Folder                                                | Prompt for Adobe PDF filename                                                            | -                          | Browse                          |
| Adobe PDF Page Size:                                                   | A4                                                                                       | -                          | Add                             |
| View Adobe PDF results                                                 |                                                                                          |                            |                                 |
| 🔽 Add document information                                             | ı                                                                                        |                            |                                 |
| ▼ Rely on system fonts on!                                             | y; do not use document fonts                                                             |                            |                                 |
| ☑ Delete log files for succes                                          | ssful jobs                                                                               |                            |                                 |
| ☐ Ask to replace existing P                                            | DF file                                                                                  |                            |                                 |

(3) Make sure to check "Optimize for fast web view", and then click Fonts.

| Standard - Adobe PDF Settir    | igs                                                                                                    |                       | ×    |  |  |  |
|--------------------------------|----------------------------------------------------------------------------------------------------|-----------------------|------|--|--|--|
| Standard<br>General            |                                                                                                    |                       |      |  |  |  |
| Images                         | Description                                                                                                    |                       |      |  |  |  |
| Color<br>Advanced<br>Standards | Use these settings to create Adobe PDF documents suitable for reliable<br>viewing and printing of business documents. Created PDF documents can be<br>opened with Acrobat and Adobe Reader 6.0 and later. |                       |      |  |  |  |
|                                | File Options                                                                                                    |                       |      |  |  |  |
|                                | Compatibility:                                                                                                    | Acrobat 6.0 (PDF 1.5) | -    |  |  |  |
|                                | Object Level Compression:                                                                                                    | Maximum               | •    |  |  |  |
|                                | Auto-Rotate Pages:                                                                                                    | Collectively by File  | •    |  |  |  |
|                                | Binding                                                                                                    | Left                  | •    |  |  |  |
|                                | Resolution:                                                                                                    | 600 dots per inch     |      |  |  |  |
|                                | All Pages                                                                                                    | To:                   |      |  |  |  |
|                                | Embed thumbnails                                                                                                    |                       |      |  |  |  |
|                                | Optimize for fast web                                                                                                    | view                  |      |  |  |  |
|                                | Default Page Size                                                                                                    |                       |      |  |  |  |
|                                | Width: 215.9                                                                                                    | Units: Millimeters    | -    |  |  |  |
| Show All Settings              | Height: 279.4                                                                                                    |                       |      |  |  |  |
|                                |                                                                                                    |                       |      |  |  |  |
|                                |                                                                                                    |                       |      |  |  |  |
|                                | Save As 0                                                                                                    | K Cancel              | Help |  |  |  |

(4) Check "Embed all fonts" , and remove all fonts in "Never embed box. Then save your setting and click OK.

| General<br>Images<br>Fonts<br>Color<br>Advanced<br>Standards | <ul> <li>Embed all fonts</li> <li>Embed OpenType funts</li> <li>Subset embedded fonts when percent than:</li> <li>Only fonts with appropriate permiss</li> <li>When embedding Warn and continue</li> </ul>                                                                                                    | of characters used is less 100 %<br>sion bits will be embedded |
|--------------------------------------------------------------|----------------------------------------------------------------------------------------------------|----------------------------------------------------------------|
|                                                              | Embedding                                                                                                    | Always Embed:                                                  |
|                                                              | C:¥Windows¥Fonts¥                                                                                                    |                                                                |
|                                                              | T       AgencyFB-Bold         T       AgencyFB-Reg         T       Aharoni-Bold         T       Algerian         T       Andalus         T       Andalus         T       AngsanaNew-Bold         T       AngsanaNew-BoldItalic         T       AngsanaNew-BoldItalic         T       AngsanaNew-BoldItalic         T       AngsanaNew-BoldItalic         T       AngsanaNew-BoldItalic         T       AngsanaNew-BoldItalic         T       AngsanaNew-BoldItalic         T       AngsanaNew-BoldItalic         T       AngsanaNew-BoldItalic         T       AngsanaUPC         T       AngsanaUPC-BoldItalic         T       AngsanaUPC-BoldItalic | Never Embed:                                                   |
|                                                              |                                                                                                    | Add Name Remove                                                |

| Save Adobe PDF Settings As             | x                    |
|----------------------------------------|----------------------|
| Adobe > Adobe PDF > Set                | tings 👻 🍫 検索 🔎       |
| ファイル名(N): Standard(1).joboptions       | •                    |
| ファイルの種類(T): Adobe PDF Settings Files ( | *.joboptions) -      |
|                                        | (Save)→ (保存(S) キャンセル |

(5) Here, as an example, it is saved as "Standard(1).joboptions"

(6) Choose your setting and click OK.

| Adobe PDF のドキュメントのプロパティ                                                                                                    |  |  |  |  |
|----------------------------------------------------------------------------------------------------|--|--|--|--|
| レイアウト 用紙/品質 🖄 Adobe PDF Settings<br>Adobe PDF Conversion Settings                                                                                                    |  |  |  |  |
| Use these settings to create Adobe PDF documents suitable for reliable viewing and printing of business documents. Created PDF documents can be opened with Acrobat and Adobe Reader 6.0 and later. |  |  |  |  |
| Default Settings: Standard(1)                                                                                                    |  |  |  |  |
| Adobe PDF Security: None Edit                                                                                                    |  |  |  |  |
| Adobe PDF Output Folder Prompt for Adobe PDF filename  Browse                                                                                                    |  |  |  |  |
| Adobe PDF Page Size: A4                                                                                                    |  |  |  |  |
| View Adobe PDF results                                                                                                    |  |  |  |  |
| Add document information                                                                                                    |  |  |  |  |
| Rely on system fonts only; do not use document fonts                                                                                                    |  |  |  |  |
| ✓ Delete log files for successful jobs                                                                                                    |  |  |  |  |
| Ask to replace existing PDF file                                                                                                    |  |  |  |  |
|                                                                                                    |  |  |  |  |

(7) Now, all settings are completed and you can print your document as a PDF file.

(8) Finally, in order to check if it is completed, select the "File"→"Properties"→"Font" in the resulting PDF file. If there is an "Embedded Subset" attached to every font, the process is successful.

| Document Properties                                     | X  |
|---------------------------------------------------------|----|
| Description Security Fonts Initial View Custom Advanced |    |
| Fonts Used in this Document                             |    |
| E The Century Embedded Subset                           |    |
| Type: True Type                                         | 1  |
| Encoding: Ansi                                          |    |
| Type: TrueType (CID)                                    |    |
| Encoding: Identity-H                                    |    |
| Type: TrueType                                          |    |
| Encoding: Ansi                                          |    |
|                                                         |    |
|                                                         |    |
|                                                         |    |
|                                                         |    |
|                                                         |    |
|                                                         |    |
|                                                         |    |
|                                                         |    |
|                                                         |    |
|                                                         |    |
|                                                         |    |
|                                                         |    |
|                                                         |    |
|                                                         |    |
|                                                         |    |
|                                                         |    |
| Help OK Canc                                            | el |